# VC++6.0 的安装过程

课程主讲教师:林子雨

说明: 厦门大学非计算机专业本科生公共课《C 程序设计基础》在全校通用教材中采用了 VC++6.0 开发工具,因此,为了配合教材,本课程在教学中使用 VC++6.0。

提示:如果你的电脑安装了类似 360 的杀毒软件,安装过程中,360 软件可能会弹出一些窗口,提醒你阻止程序运行,你一定要选择"允许程序运行"。

1. 首先解压安装文件的压缩包 "VC++6.0 安装盘.rar" 解压以后得到:

| <b>T</b> VC++6.0. | rar - Wi         | nRAR             |                 |                |         |             |
|-------------------|------------------|------------------|-----------------|----------------|---------|-------------|
| 文件(F) 命令          | \$( <u>C</u> ) ⊮ | (藏夹(0)           | 选项( <u>N</u> )  | 帮助( <u>H</u> ) |         |             |
| <b>王子</b><br>添加   | 解压到              | <b>(</b> )<br>测试 | <u>00</u><br>查看 | 删除             | 重找      | <b>東京</b>   |
| 1                 | VC++6            | .0.rar - R/      | AR 压缩文(         | 牛, 解包大         | 小为 508, | 836,857 字   |
| 名称 🕹              |                  |                  |                 |                | ,       | 大/ Microso: |
| <b>.</b>          |                  |                  |                 |                |         | 已集成官        |
| C6SP6.I           | SO               |                  |                 |                | 508,835 | ,8.         |
| 📄 鹭图说明:           | txt              |                  |                 |                | 1       | 92          |
| SN.TXT            |                  |                  |                 |                |         | 9 本软件来      |
|                   |                  |                  |                 |                |         |             |

2. 然后,鼠标双击 VC6SP6.ISO,得到以下界面:

| VC6SP6   | .ISO - W | /inRAR      |                 |       |      |            |                 |      |                   |                |       |
|----------|----------|-------------|-----------------|-------|------|------------|-----------------|------|-------------------|----------------|-------|
| 文件(F) 命  | \$令(C)   | 收藏夹(O)      | 选项(N)           | 帮助(H) |      |            |                 |      |                   |                |       |
| 家加       | 解压到      | 测试          | <u>00</u><br>查看 | 删除    |      | <b>「</b> 向 | <b>会</b> [<br>诗 | に見   |                   |                |       |
|          | VC6S     | P6.ISO - IS | 09660 压绳        | 宿文件,解 | 包大小为 | 988,84     | 43,311 🕾        | ₽₩   |                   |                |       |
| 名称 🕹     |          |             |                 |       |      | 大小         | 压缩后             | 大小   | 类型                | 修改时间           | CRC32 |
| <b>I</b> |          |             |                 |       |      |            |                 |      | Folder            |                |       |
| 🔋 VC6EN  |          |             |                 |       |      |            |                 |      | Folder            | 2004/6/3 21:08 |       |
| 🔋 VC6CN  |          |             |                 |       |      |            |                 |      | Folder            | 2004/6/3 21:08 |       |
| 🗋 SN.TXT |          |             |                 |       |      | 95         |                 | 95   | Text Document     | 2004/6/3 21:08 |       |
| SETUP.I  | ICO      |             |                 |       | 2,   | 238        | 2               | ,238 | ACDSee ICO Ima    | 2004/6/3 21:08 |       |
| autor    | UN.INF   |             |                 |       |      | 43         |                 | 43   | Setup Information | 2004/6/3 21:08 |       |
| AUTOR    | UN.EXE   |             |                 |       | 631, | 095        | 631             | ,095 | Application       | 2004/6/3 21:08 |       |
|          |          |             |                 |       |      |            |                 |      |                   |                |       |

3. 鼠标双击 AUTORUN.EXE, 启动 VC++6.0 软件的安装过程, 弹出如下界面, 请根据需 要和自己的英文水平作选择。如果喜欢用中文, 就选择中文版, 如果喜欢用英文, 就选

择英文版。

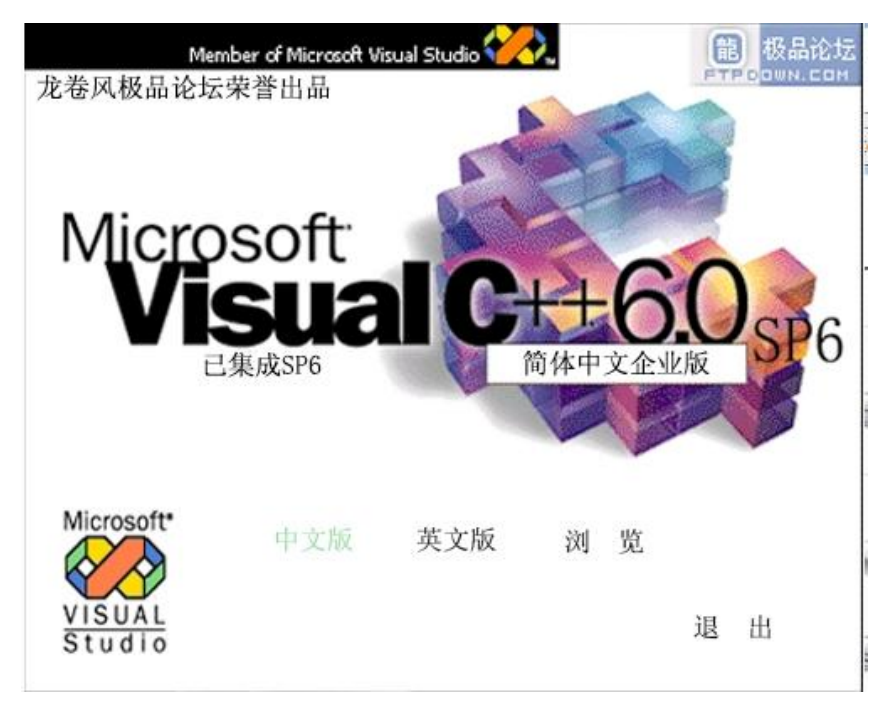

4. 如下图所示就是我们安装的第一步,单击下一步。

| 🗴 Visual C++ 6.0 中 | 文企业版 安装向导                                                              |
|--------------------|------------------------------------------------------------------------|
| Visual C++ 6.0     | 中文企业版                                                                  |
| ST 2               | Visual C++ 6.0 中文企业版 安装程序将带领您为完成编程任务安装应<br>用程序和组件。                     |
|                    | 使用"下一步"按钮,前进到下一个屏幕。如果需要对前一屏做修<br>改,单击 "上一步"按钮。 单击"退出"按钮,您可以随时取消<br>安装。 |
|                    | 如果您要显示 Visual C++ 6.0 中文企业版 的 Readme 文件,单<br>击此处。                      |
|                    | 显示 Readme (V)                                                          |
| TE                 |                                                                        |
|                    |                                                                        |
|                    | <上一页 (B) 下一步 (A) > 退出 (A)                                              |

在安装过程中,任何时候出现如下提示,都把"不再显示此消息"打上勾,然后选择"运行程 序"。

### 厦门大学非计算机专业本科生公共课《C程序设计基础》 主讲教师:林子雨 课程主页:http://dblab.xmu.edu.cn/node/124

| ➡ 程序兼容性助手                                                                                                   |   |
|----------------------------------------------------------------------------------------------------|---|
| 此程序存在已知的兼容性问题                                                                                               |   |
| 联机检查 Microsoft 网站上是否有可用的解决方案。如果找到了可用的解决方案,Windows 将自动显示列出了可采取的步骤的网站。                                        | I |
| 程序: Visual Studio<br>发布者: Microsoft<br>位置: D:\Program Files\Microsoft Visual Studio\Common\MSDev9\MSDEV.EXE |   |
| Visual Studio 与此版本的 Windows 之间存在已知的兼容性问题。                                                                   |   |
| <ul> <li>▶ 隐藏详细信息(D)</li> <li>▶ 承再显示此消息(O)</li> </ul>                                                       | ] |

5. 选择"接受协议"后单击下一步。

| 🐼 Visual C++ 6.0 👎 | 文企业版 安装向导                                                                                                    | ×     |
|--------------------|----------------------------------------------------------------------------------------------------|-------|
| 最终用户许可协议           | ž                                                                                                    |       |
|                    | 请仔细阅读并理解所有 EULA 中描述的权利和约束。您将被询问是否<br>接受 EULA 的条款。本产品将不能安装在您的计算机上除非或直到您<br>接受 EULA 中的条款。您可以用本产品的 eula txt 文件打印 EULA<br>的内容作为参考。通过接洽 Microsoft 在您国家的服务机构或写信<br>到:Microsoft Sales Information Center/One Microsoft Way<br>/Redmond, WA 98052-6399,您可以收到一份关于 EULA 的拷贝。                                                                                                    | 14-11 |
|                    | END-USER LICENSE AGREEMENT FOR MICROSOFT SOFTWARE<br>IMFORTANT-READ CAREFULLY: This Microsoft End-User License<br>Agreement (''EULA'') is a legal agreement between you<br>(either an individual or a single entity) and Microsoft<br>Corporation for the Microsoft software product(s)<br>accompanying this EULA, which include(s) computer software<br>and may include "online" or electronic documentation<br>诸按 "PAGE DOWN" 键查看协议的其他内容<br>• <u>接受协议(A)</u><br>• 不接受协议(D) |       |
|                    | 〈上一页(8) 下一步(21) 〉 退出(2)                                                                                                    |       |

## 厦门大学非计算机专业本科生公共课《C程序设计基础》 主讲教师:林子雨 课程主页:http://dblab.xmu.edu.cn/node/124

6. 本软件属于破解版,故无需输入产品 ID 号码,直接单击下一步。

| 🐼 Visual C++ 6.0 中                                          | 文企业版 安装向导 🛛 🔀                                                                                                    |
|-------------------------------------------------------------|----------------------------------------------------------------------------------------------------|
| 产品号和用户 ID                                                   | 请输入产品的 ID 号 (L):          □       □         请输入姓名和公司名称         姓名 (A):         微软用户         公司名称 (C):         微软中国                                                       |
| 7. 选择"安装 visual c+-<br>※ Visual C++ 6.0 中<br>Visual C++ 6.0 | <上一页 (2) 下一步 (2) > 退出 (2) 6.0 中文企业版 (I)",这就是我们要安装的程序,单击下一步 文企业系 安装向导 区 中文企业版                                                                                             |
|                                                             | 选择"安装 Visual C++ 6.0 中文企业版"来为本工作站的产品和服务<br>器应用程序定义→个集成安装。<br>选择"服务器应用程序"可以跳过工作站程序的安装,直接进入服<br>务器安装选项。<br>自定义 - 服务器安装程序选项<br>○ 逻装 Visual C++ 6.0 中文企业版(I)<br>○ 服务器应用程序(S) |
|                                                             | < 上一页 (B) 下一步 (Q) > 退出 (Q)                                                                                                    |

林子雨 个人主页: <u>http://www.cs.xmu.edu.cn/linziyu</u>

8. 单击下一步。

| 🚧 Visual C++ 6.0 中 | 文企业版 安装向导 🛛 🔀                                                       |
|--------------------|---------------------------------------------------------------------|
| 选择公用安装文件           | ⊧夹                                                                  |
| 200                | 您可以选择 Visual Studio 6.0 应用程序之间公用文件的位置。公<br>用文件应该存放在名为"Common"的文件夹中。 |
|                    | 如果需要改变下列默认显示,可以单击"浏览"按钮进行搜索您的<br>硬盘驱动器并选择一个新位置。                     |
|                    | 选择公用文件的文件夹 (C):                                                     |
|                    | C:\Program Files\Microsoft Visual Studio\Common                     |
|                    | 浏览 (E)                                                              |
|                    | 公用(common)文件夹的需要的最小空间为 50 MB。                                       |
| Se SE              | 驱动器 C: 有 6421 MB 可用空间。                                              |
|                    |                                                                     |
|                    |                                                                     |
|                    | <上一页(B) 下一步(M) > 退出(A)                                              |

9. 如下界面,单击"继续",开始安装软件。

| Visual C++ 6.0 Enterprise 安装程序                                                                    |   |
|---------------------------------------------------------------------------------------------------|---|
| 欢迎使用 Visual C++ 6.0 Enterprise 安装程序。                                                              |   |
| 安装程序不能装入系统文件或更新正在使用的共享文件。执行下一步操<br>作以前,请关闭所有应用程序。                                                 |   |
| 警告:本软件受著作权法及国际版权公约保护。<br>本软件只允许安装在一台计算机上。 Microsoft 的某些产品提供了一些                                    |   |
| 附加权利,这些权利在随软件提供的《最终用户许可协议》中均有说明。<br>现在请阅读《最终用户许可协议》。它包含了有关本软件产品的所有条<br>款。如选"继续",则表示您同意接受协议中的各项条款。 |   |
| 選び 選び 選び 選び 選び (X)                                                                                | - |

#### 厦门大学非计算机专业本科生公共课《C程序设计基础》 主讲教师:林子雨 课程主页: http://dblab.xmu.edu.cn/node/124

10. 点击"确定"。

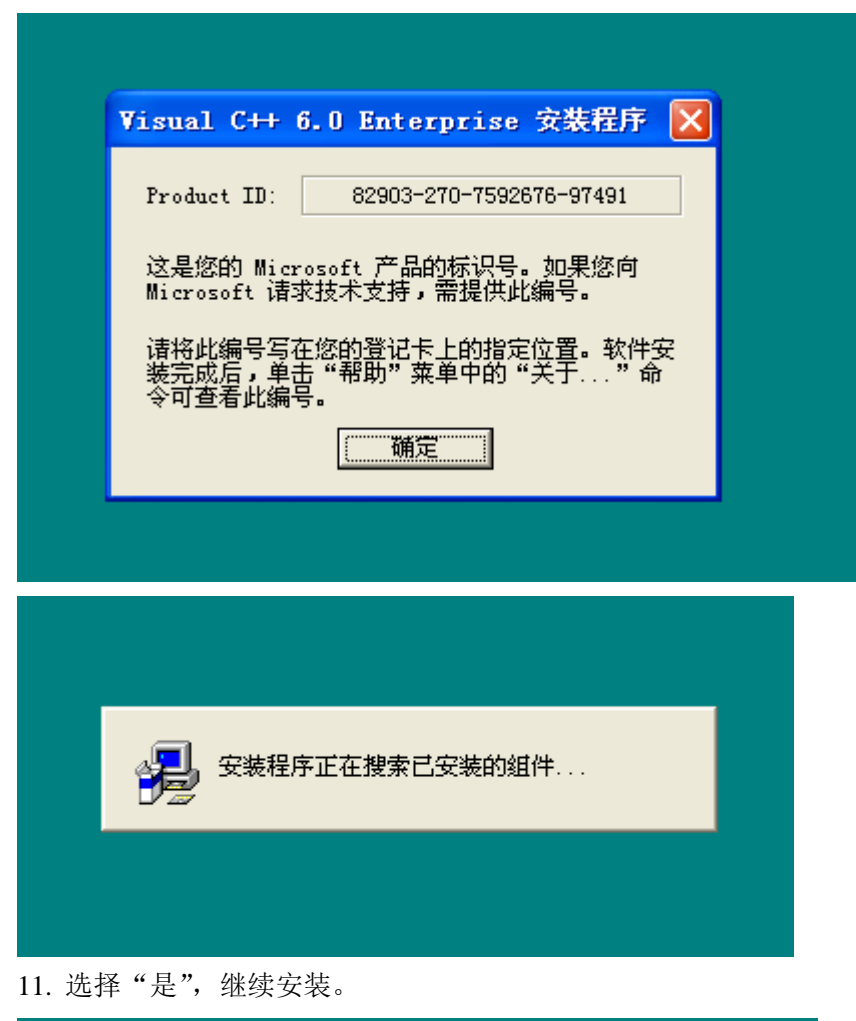

| Previous installation of Visual 🔀                                                                  |  |
|----------------------------------------------------------------------------------------------------|--|
| A previous installation of Visual<br>SourceSafe was detected at: D:\机房软件<br>库\VC6.0\VC6\VC6CN\VSS\ |  |
| Select YES to replace it with VSS 6.0 or<br>NO to install VSS 6.0 to its default<br>location.      |  |
| 是四一香烟                                                                                              |  |
|                                                                                                    |  |
|                                                                                                    |  |
| 安装程序正在搜索已安装的组件                                                                                     |  |
|                                                                                                    |  |

| Visual C++ | · 6.0 Enterprise 安装程序     ? 🗙                                                                     |
|------------|---------------------------------------------------------------------------------------------------|
| 请选择安装约     | 类型,并单击相应按钮。                                                                                       |
|            | <u>Iypical</u>                                                                                    |
| <b>Ø</b>   | Setup will install the most typical<br>components. Expect to use 267-308MB of hard<br>drive space |
| ?          | C <u>u</u> stom                                                                                   |
|            | Setup will allow you to customize which<br>components to install                                  |
| ┌文件夹: ——   |                                                                                                   |
| C:\\Micro  | soft Visual Studio\VC98 更改文件夹 (E)                                                                 |
|            |                                                                                                   |
|            | 退出安装 (2)                                                                                          |
|            |                                                                                                   |

13. 选择"ok"。

| Setup Environment Variables                                                                                                    |
|----------------------------------------------------------------------------------------------------|
| For your convenience, the environment variables required to run build tools from a command prompt are saved in the VCVARS32.BAT in your BIN directory. |
| Register Environment Variables<br>Turn on this option to register environment variables for running Visual C++<br>tools from the command line.         |
| (OK]                                                                                                    |
|                                                                                                    |
| 安装程序正在检查所需磁盘空间                                                                                                    |
|                                                                                                    |

<sup>12.</sup> 选择"typical"继续安装

#### 厦门大学非计算机专业本科生公共课《C程序设计基础》 主讲教师:林子雨 课程主页: http://dblab.xmu.edu.cn/node/124

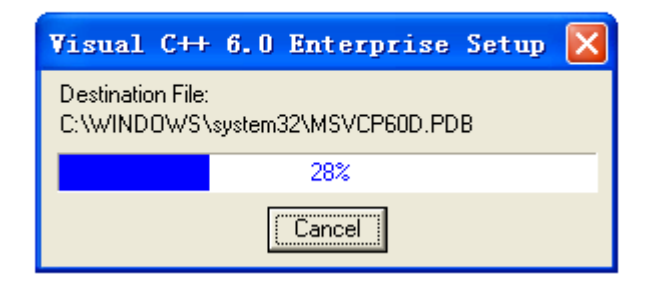

# 14. 选择"确定"

| Tindov<br>Q | s HI Debug Symbols<br>Setup has installed an icon in the Microsoft Visual C++ 6.0 Tools program group, that will allow you to install a subset of the Windows<br>NT system symbols (DBG) files from your Visual C++ CD-ROM. If the symbols are not installed, the Visual C++ debugger is not always able<br>to determine the context of called functions.<br>For easier application debugging, it is strongly recommended that you install these files. |
|-------------|----------------------------------------------------------------------------------------------------|
|             | See the Visual C++ Readme for more information.                                                                                                    |
|             | 〔〕                                                                                                    |

15. 选择"确定"

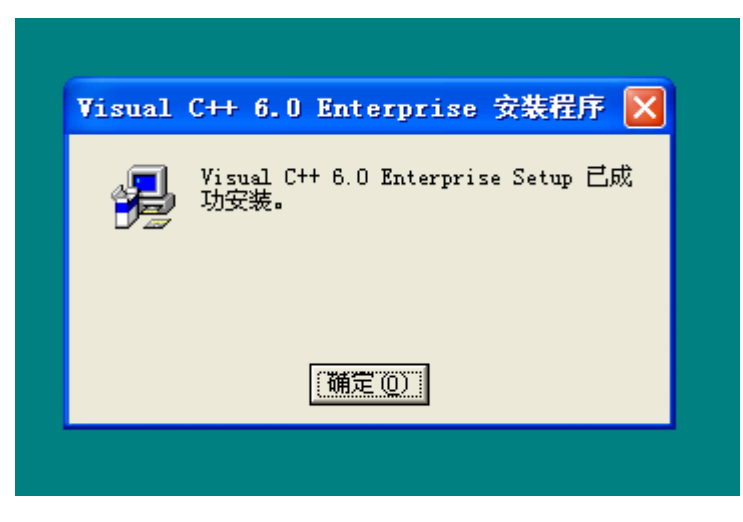

16. 取消"安装 MSDN"前面的勾号,选择"退出"。

#### 厦门大学非计算机专业本科生公共课《C程序设计基础》 主讲教师:林子雨 课程主页: http://dblab.xmu.edu.cn/node/124

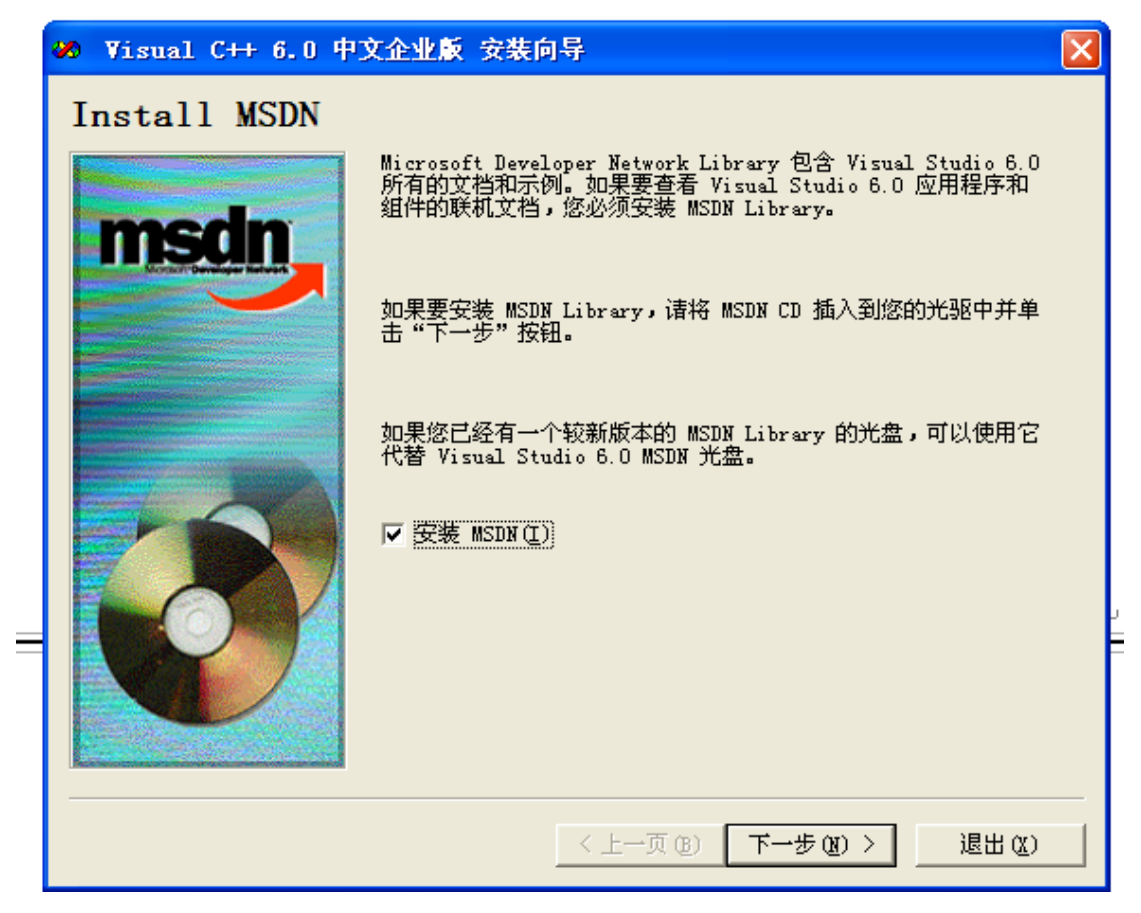

17. 选择"是",取消 MSDN 的安装。

| 🥙 Vis | ual C++ 6.0 中文企业版 安装向导                                                                 | $\mathbf{X}$ |
|-------|----------------------------------------------------------------------------------------|--------------|
| ?     | 可以选择取消 Visual C++ 6.0 中文企业版 的安装。现在取消安装,您不会得到所有的 Visual C++ 6.0 中文企y<br>是否现在取消 <b>?</b> | 业版 文件。       |
|       | 是①                                                                                     |              |
|       |                                                                                        |              |

18. 程序安装完毕,再电脑的"开始菜单"中,选择"所有程序",在"Microsoft Visual C++
6.0"目录中选择"Microsoft Visual C++ 6.0"就可以运行程序了。也可以将这个图标发送到桌面快捷方式,这样就可以直接在桌面上运行程序。

| VC++6.0 的快捷方式图标是: |     | Microso | ft Visual C++ 6.0 |                   |
|-------------------|-----|---------|-------------------|-------------------|
| (厦门大学计算机科学系       | 系教师 | 林子雨     | http://www.cs.xm  | u.edu.cn/linziyu) |
|                   |     | ===此后   | 无内容========       | =====             |